# זאב גלברד שלמה רבין

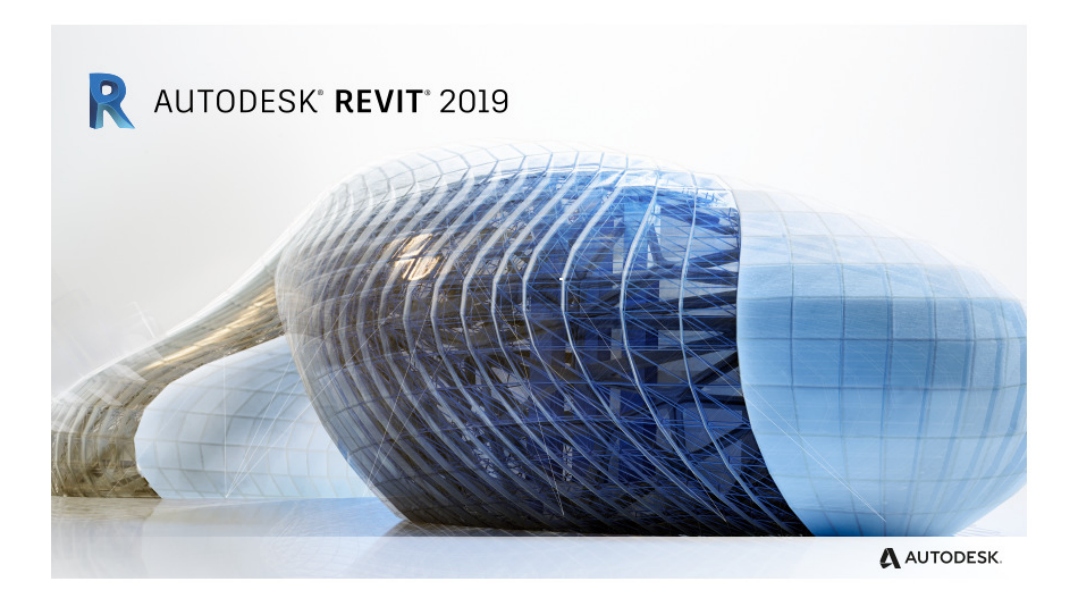

# עדכונים לגרסה 2019 של תוכנת רוויט

## מבוא

בחוברת זו ריכזנו הסברים לשינויים שחלו בגרסה 2019 של תוכנת **רוויט**. בגרסה זו הוכנסו שינויים מעטים, בעיקר בממשק המשתמש, נוספו מסננים לסימון אובייקטים ונוסף קווקוו רקע לחומרים.

חוברת זו מהווה חלק בלתי נפרד מהספר "**Revit – מדריך למשתמש**" מאת זאב גלברד ושלמה רבין.

אנו מאחלים לקוראים וללומדים הנאה רבה, מחברי הספר זאב גלברד ושלמה רבין

## תוכן העניינים

| עמוד | הנושא                                  |
|------|----------------------------------------|
| 3    | מראה מסך רוויט 2019                    |
| 4    | עיגון חלונות דו-שיח צפים               |
| 5    | שינוי שם מבט                           |
| 5    | זיהוי גרסת התוכנה בפתיחת קבצים ·····   |
| 6    | סידור מבטים פתוחים על המסך·····        |
| 9    | הצגת מפלסים במבטים תלת-ממדיים          |
| 12   | שרטוט ועריכה של מבטים תלת-ממדיים       |
| 14   | מילוי מראה החומרים בצבע וקווקוו רקע    |
| 17   | •••••••••••••••••••••••••••••••••••••• |
| 17   | הגדרת מסנן מסוג <b>AND</b>             |
| 21   | הגדרת מסנן מסוג <b>OR</b> י            |

כל הזכויות שמורות למחברי הספר: זאב גלברד ושלמה רבין

170-6221209 – 050-6221209 שלמה רבין – 050-6445383

http://grcad.co.il אתר האינטרנט: דואר אלקטרוני: grcad@grcad.co.il

# מראה מסך רוויט 2019

בגרסה 2019 כמעט לא חל שינוי במראה מסך התוכנה. נוספה כרטיסייה חדשה – Steel, המכילה פקודות חדשות לתכנון קונסטרוקציות מתכת (הפקודות לא הוסברו בחוברת זו), וכן נוספו חוצצים המייצגים כל מבט פתוח.

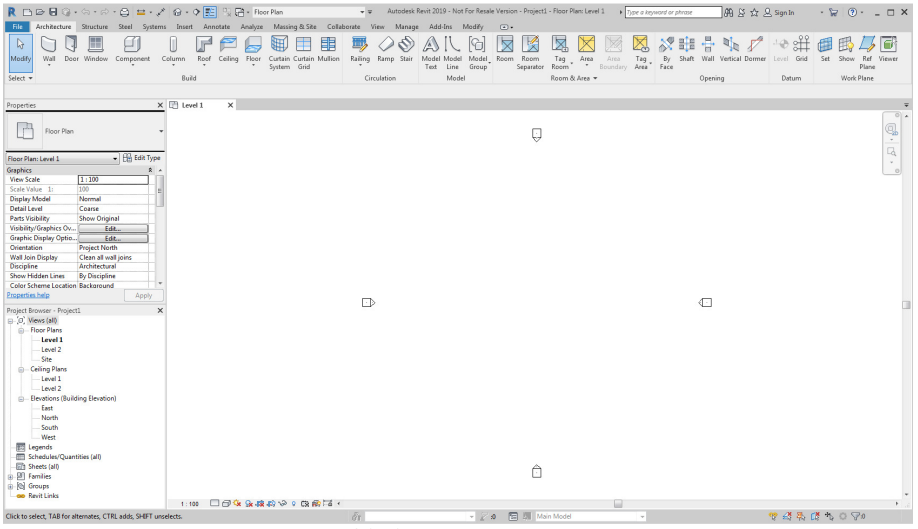

מראה מסך **רוויט 2019** 

בחלון הדו-שיח המשני **Options**⇔**Graphics** ניתן לשנות את צבע הרקע של המסך (אופציה זו קיימת גם בגרסאות הקודמות של התוכנה).

| R 🗅 🖻                     | > 🖥 🕼 • জ • 🕫         | * 🖨 😫 * 🖈                  | 🛛 • 🕈 🗾 🐘        |
|---------------------------|-----------------------|----------------------------|------------------|
| File Ai                   | rchitecture Structure | Steel Systems              | Insert Annotate  |
| Ne Ne                     | By Orde               | nt Documents<br>red List 👻 |                  |
|                           | bayi                  | t ziv 2.rvt                |                  |
|                           | nen k rac             | basic sample proiect.      | rvt —🖂           |
|                           |                       | Op                         | tions Exit Revit |
| Options                   |                       |                            |                  |
| General<br>User Interface | Colors<br>Background: | White                      |                  |
| Graphics                  | Selection:            | RGB 000-059-189            | Semi-transparent |
| Hardware                  | Pre-selection:        | RGB 000-059-189            |                  |
| File Locations            | Alert:                | RGB 255-128-000            |                  |
|                           | ע של המסך             | נוי צבע הרק                | ש                |

## עיגון חלונות דו-שיח צפים

חלונות הדו-שיח הצפים Properties ו- Propert Browser צריכים להיות מעוגנים על מסך התוכנה כיוון שמשתמשים בהם לעיתים קרובות במהלך ביצוע שרטוטים. משתמשים רבים מתקשים לעגן את החלונות באחד מצידי המסך. במצב לא מעוגן חלונות אלה עלולים להפריע למשתמשים מאחר שהם מסתירים חלקים של השרטוט. בעיה זו משותפת לרוב הגרסאות של התוכנה.

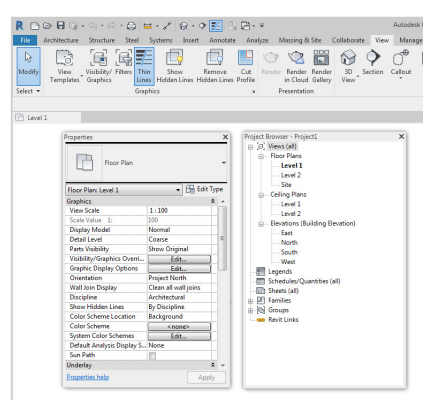

קטע ממסך התוכנה עם חלונות דו-שיח לא מעוגנים

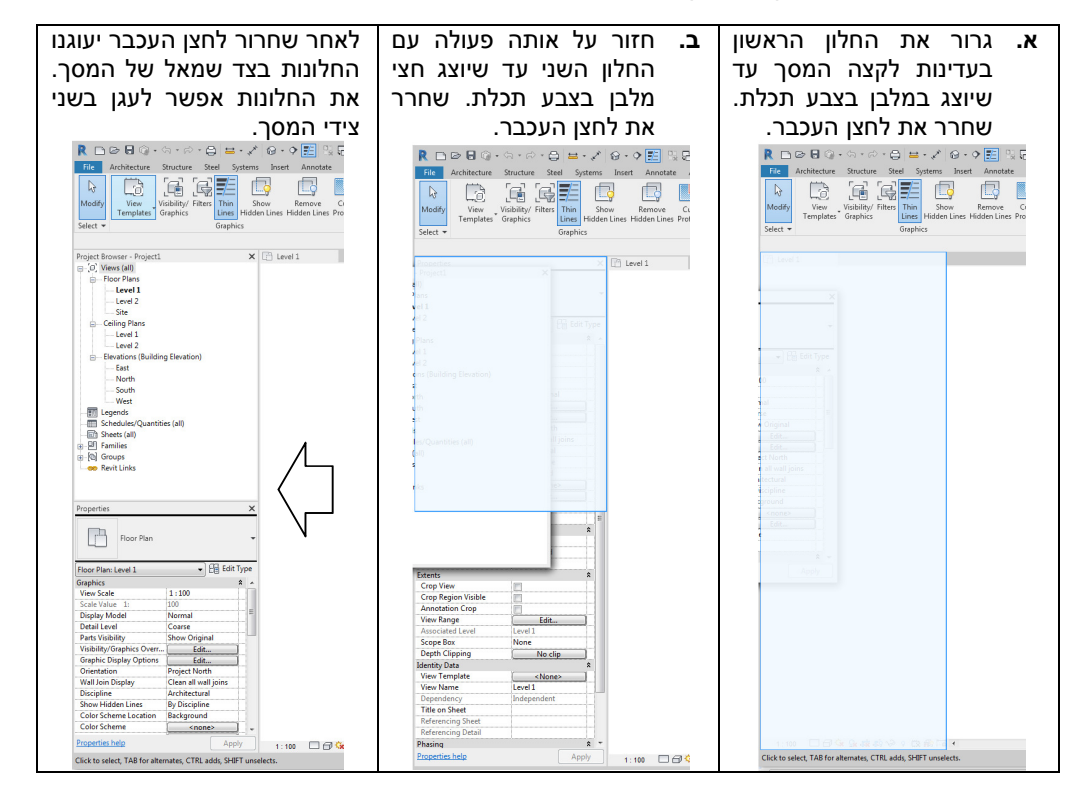

#### שינוי שם מבט

לחיצה כפולה מהירה על שם אחד המבטים הנמצא בסייר – Project Browser – פורסת את המבט על פני המסך. מגרסה 2019 לחיצה כפולה עם השהיה של כשנייה בין הלחיצות מאפשרת לשנות את שם המבט, ולא רק כפי שהיה בעבר באמצעות הפקודה Rename. הפקודה ממופעלת מהתפריט המשני פעילה ללא שינוי. האופציה לשינוי שם המבט הגיעה ממערכת הפעלה Windows, ומגרסה 2019 היא נגישה גם למשתמשי תוכנת *רוויט*.

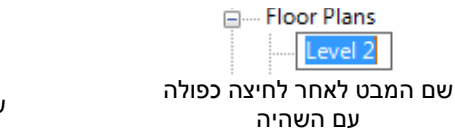

| 🚊 Flo | or Plans |
|-------|----------|
|       | קומה א   |
|       |          |

שם המבט לאחר שינוי שם

## זיהוי גרסת התוכנה בפתיחת קבצים

בתוכנת *רוויט* אפשר לפתוח שרטוטים שנשמרו בגרסאות קודמות אך אי אפשר לפתוח שרטוטים שנשמרו בגרסאות בגרסאות מתקדמות יותר מזו שבה משתמשים. בגרסה 2019 בעת פתיחת קובץ מסוג RVT, **RVT** שנשמרו בגרסאות מתקדמות יותר מזו שבה משתמשים. הגרסה מוצגת מתחת לשקופית התצוגה המקדימה לאחר **RTE** בחירת שם הקובץ.

| Lo | ok in: | 🕕 Revit projects         |                  | -            | 🖕 🖳 🗙 🖳 ⊻iev                                                                                                    |
|----|--------|--------------------------|------------------|--------------|----------------------------------------------------------------------------------------------------|
| 6. | *      | Name                     | Date modified    | Туре 🔺       | Preview                                                                                                    |
|    |        | TARGILIM REVIT           | 26/03/2014 20:36 | File folder  |                                                                                                    |
|    |        | DUGMA LE RENDER.0001.rvt | 15/03/2014 14:12 | Autodesk F   |                                                                                                    |
|    |        | DUGMA LE RENDER.rvt      | 15/03/2014 20:42 | Autodesk F   |                                                                                                    |
|    |        | TAR 2016-1.rvt           | 24/06/2015 21:08 | Autodesk F   | and the second second sec |
|    |        | TAR1-4 BOOK14.0001.rvt   | 01/03/2014 19:15 | Autodesk F   |                                                                                                    |
| -  |        | TAR1-4 BOOK14.0002.rvt   | 01/03/2014 19:59 | Autodesk F _ |                                                                                                    |
|    |        | TAR1-4 BOOK14.0003.rvt   | 02/03/2014 00:21 | Autodesk F   |                                                                                                    |
|    |        | TAR1-4 BOOK14.0004.rvt   | 02/03/2014 17:46 | Autodesk F   |                                                                                                    |
|    | Ε      | TAR1-4 BOOK14,0005.rvt   | 02/03/2014 19:15 | Autodesk F   | Revit 2016                                                                                                    |

קטע של חלון הדו-שיח Open לאחר בחירת שם קובץ השרטוט

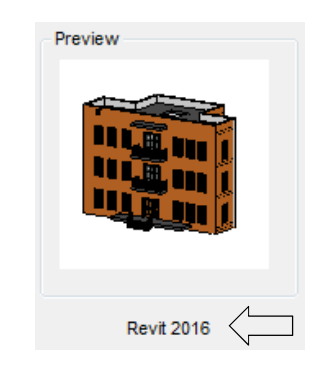

# סידור מבטים פתוחים על המסך

מגרסה 2019 כל מבט פתוח מקבל חוצץ בחלקו העליון של המסך. לחיצה על חוצץ פורסת את המבט על פני המסך. לחיצה על הסימן **X** הנמצא בכל חוצץ סוגרת את המבט.

א קומה ב 🖹 🖈 אומה ב 👘 South

את כל המבטים הפתוחים אפשר לפרוס כשהם מחולקים על פני המסך באמצעות הפקודה Tile Views הנמצאת בקבוצת הפקודות Windows שבכרטיסייה View. כמו כן כל מבט פתוח אפשר לגרור למסך נוסף המחובר למחשב.

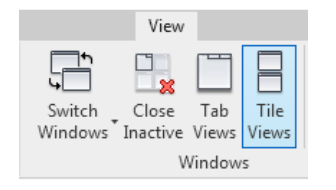

כל מבט פתוח אפשר לגרור לכל מקום אחר על פני המסך. גרירת מבט מתבצעת באמצעות בחירת חוצץ המבט ולחיצה רצופה על הלחצן השמאלי של העכבר. בעת הגרירה מוצג מלבן בצבע תכלת במקום שבו אפשר להציב את המבט.

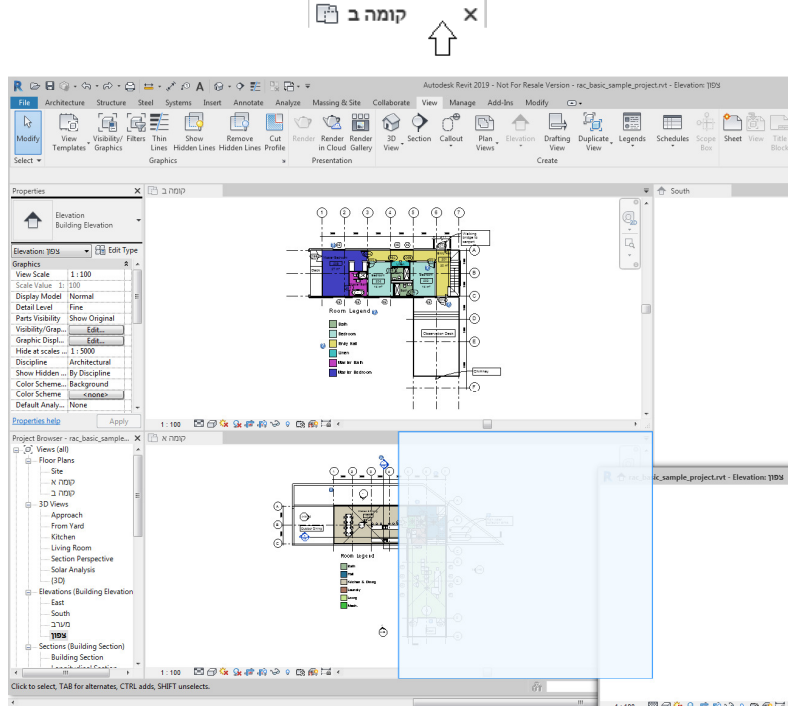

מסך התוכנה בעת גרירת המבט

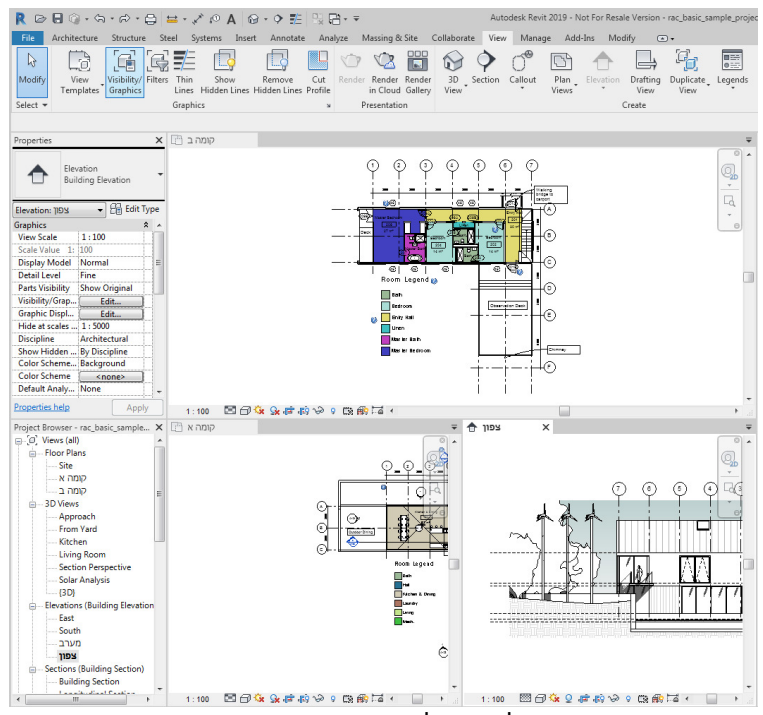

קטע של המסך לאחר גרירת אחד המבטים

בעת הגרירה חלק מהמבטים הופכים להיות בלתי נראים. מבט מוסתר מזהים לפי החוצץ בצבע אפור (מבט לא פעיל). לחיצה על חוצץ של מבט לא פעיל הופכת אותו למבט פעיל והוא מוצג על המסך.

| הפקודה <b>Close Inactive</b> סוגרת את כל המבטים הלא פעילים. לפתיחה חוזרת יש<br>את המבט בסייר <b>Project Browser</b> וללחוץ פעמיים על הלחצן השמאלי של העכבר.                                                             | View<br>לבחור<br>Close -                                           |
|----------------------------------------------------------------------------------------------------|--------------------------------------------------------------------|
|                                                                                                    |                                                                    |
| לחיצה על הפקודה <b>Tab Views</b> תפרוס את המבט הפעיל על פני כל המסך,<br>המבטים ייסגרו.                                                                                                    | View<br>Tab<br>Views                                               |
|                                                                                                    |                                                                    |
| לאחר לחיצה על הלחצן Tile Views המבטים לא מוצגים בשלמותם. על מנת<br>להביא את כל המבטים לגודל מתאים יש ללחוץ על הסמל 🖳 הנמצא בסרגל<br>הכלים בחלקו הימני העליון של כל מבט, ולבחור מפס הגלילה את הפקודה<br>Zoom All to Fit. | Zoom in Region<br>Zoom Out(2x)<br>Zoom to Fit<br>V Zoom All to Fit |

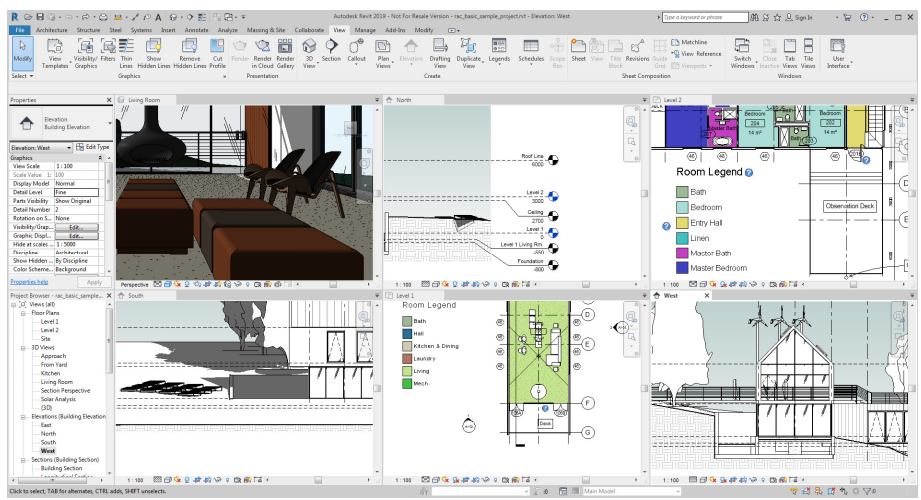

מסך עם שישה מבטים לפני הפעלת הפקודה Zoom All to Fit

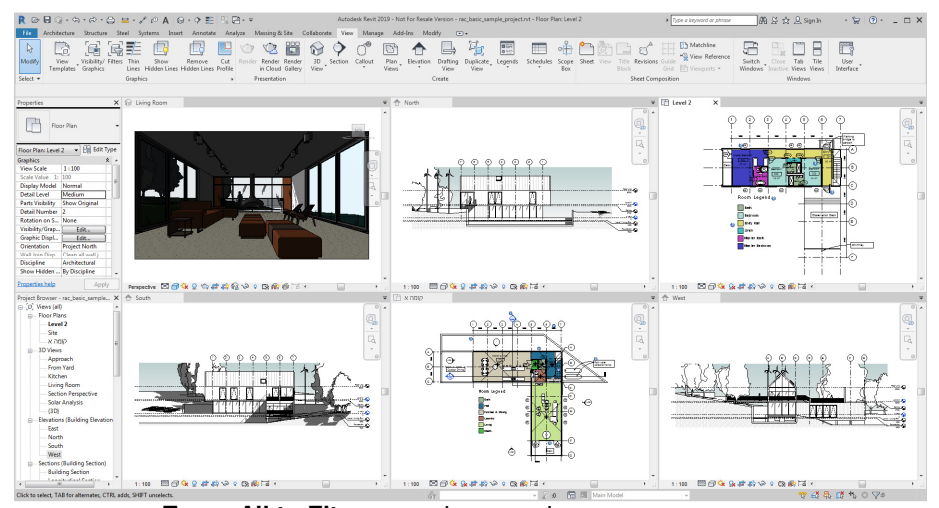

מסך עם שישה מבטים לאחר הפעלת הפקודה Zoom All to Fit

בפס הגלילה Switch Windows אפשר לבחור מבט פעיל מתוך אלה המוצגים על מסך התוכנה. כפי שהוסבר קודם, מסך פעיל אפשר לבחור גם באמצעות בחירת חוצץ המבט.

🛧 South 🗙 📑 קומה ב

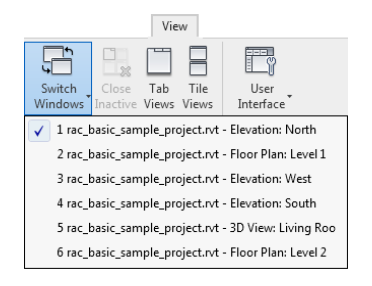

## הצגת מפלסים במבטים תלת-ממדיים

מגרסה 2019 אפשר להציג את המפלסים במבטים איזומטריים ופרספקטיביים. אופציה זו מאפשרת למשתמש הבנה טובה יותר של המודל התלת-ממדי ששורטט. הצגת המפלסים במבטים איזומטריים ופרספקטיביים מאפשרת גם לבצע שינוי גבהים של כל המפלסים. במצב ברירת המחדל המפלסים מוצגים במבטים איזומטריים. על מנת להציג מפלסים במבטים פרספקטיביים יש לסמן למצב זמין את תצוגת (Visibility/Graphic Overrides – Annotation Categories בחלון הדו-שיח המפלסים מתעדכנים אוטומטית יחד עם כל שינוי בזווית ההסתכלות במבטים תלת-ממדיים. הסמלים של המפלסים מוצגים יחד עם שם המפלס וערך הגובה. במבטים פרספקטיביים לא מוצגים סמלי המפלסים אך מוצגים ערכי הגבהים.

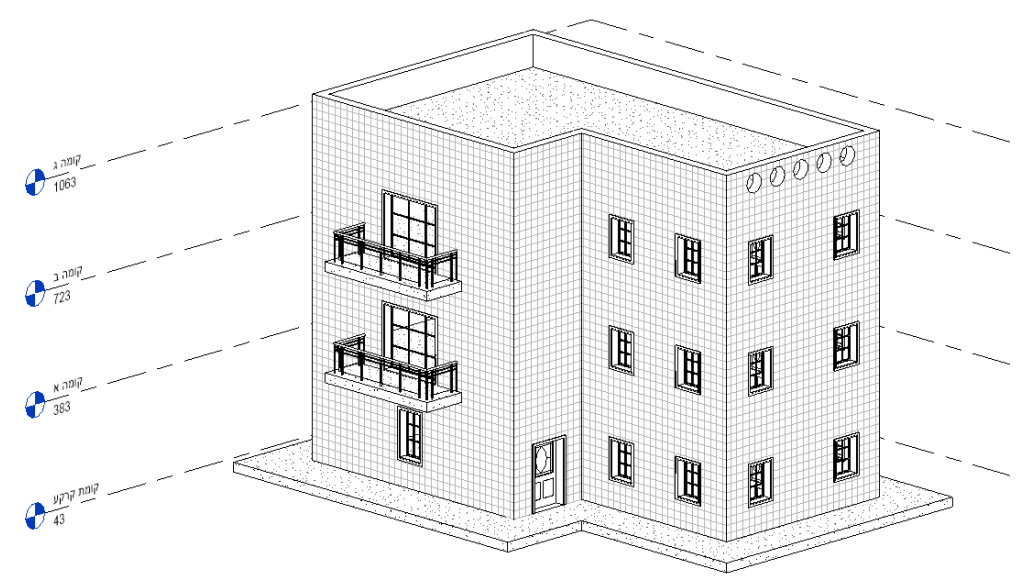

מבט איזומטרי עם סימון המפלסים

בחירת קו המפלס מציגה את המפלס כמלבן כמעט שקוף בצבע תכלת עם סימון גבהים. את הגובה של כל מפלס אפשר לשנות בהתאם לצורך. לא ניתן להוסיף מפלסים או להסיר את המפלסים שנקבעו מראש.

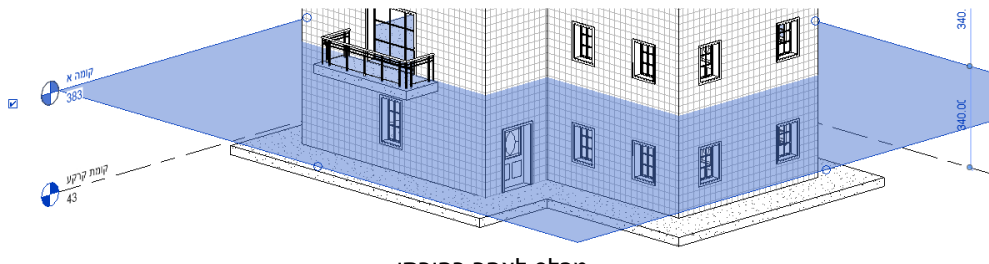

מפלס לאחר בחירתו

שינוי שם מפלס במבט תלת-ממדי מתעדכן גם בסייר Project Browser.

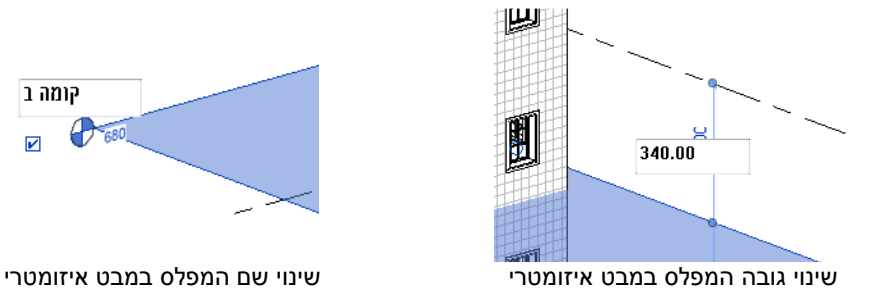

אפשר לשנות את גודל שטח סימון המפלס באמצעות בחירה וגרירה של הנקודה העגולה 🛹 הנמצאת באמצע המלבן.

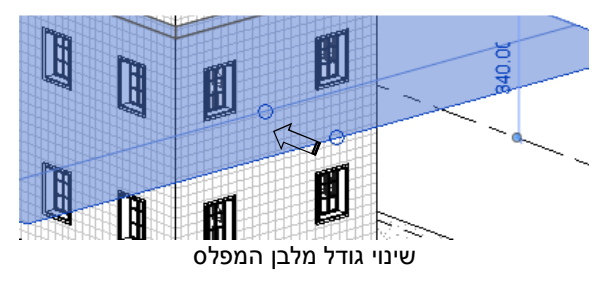

סימון מפלסים במבטים תלת-ממדיים איזומטריים לא נעלם לאחר הוספת חתך וירטואלי Section Box סימון מפלסים במבטים (*ראה בספר בעמ' 175).* 

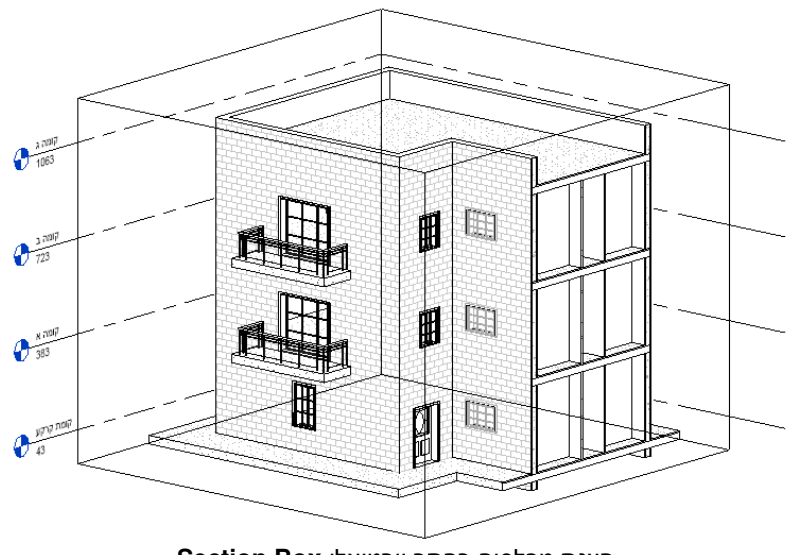

Section Box הצגת מפלסים בחתך וירטואלי

#### ביטול הצגת המפלסים במבט תלת-ממדי

בהתאם לצורך אפשר לבטל את הצגת המפלסים בכל מבט תלת-ממדי איזומטרי או פרספקטיבי בחלון הדו-שיח Visibility/Graphic Overrides – Annotation Categories. את הפקודה מפעילים מתוך חלון הדו-שיח Properties. לאי הצגת המפלסים יש לסמן את השורה Levels למצב לא זמין.

|                                                                                                    |                        |        |          | Vie | isibility/Grap      | phic Ov  | verrides for 3D 1       | View: (3  | D)                 |          |  |
|----------------------------------------------------------------------------------------------------|------------------------|--------|----------|-----|---------------------|----------|-------------------------|-----------|--------------------|----------|--|
| Properties                                                                                                    |                        |        |          |     |                     |          |                         |           |                    |          |  |
| 3D View                                                                                                    |                        | -      |          |     | Show a Filter list: | annotati | ion categories in wall> | this view | ,                  |          |  |
| 3D View: (3D)<br>Graphics                                                                                                    | ← 8 Edit               | t Type |          |     |                     |          | Visibility              |           | Projection/Surface | Halftone |  |
| View Scale                                                                                                    | 1:100                  |        |          |     | 🗹 Ir                | nternal  | Line Load Tags          |           |                    |          |  |
| Scale Value 1:                                                                                                    | 100                    |        |          |     | 🗹 Ir                | nternal  | Point Load Tag          | s         |                    |          |  |
| Detail Level                                                                                                    | Coarse<br>Show Origina |        |          |     | 🗹 K                 | eynote   | e Tags                  |           |                    |          |  |
| Visibility/Graphics Overrides                                                                                                    | Edit                   | 1      |          |     | L                   | evels    |                         |           |                    |          |  |
| The second second s | Lutter                 |        | <u> </u> |     |                     | inhtine  | Device Tags             |           |                    |          |  |

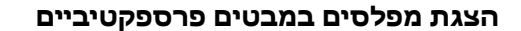

כאשר בחלון לעיל האופציה כאשר בחלון לעיל האופציה לא מסומנת במצב זמין אפשר להציג את המפלסים באמצעות לחיצה על Reveal Hidden Elements הסמל פ הנמצא בסרגל הכלים התחתון.

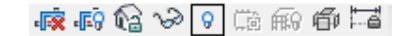

המפלסים יסומנו בקווים. בחירת קו מציגה את מלבן סימון המפלס בצבע תכלת.

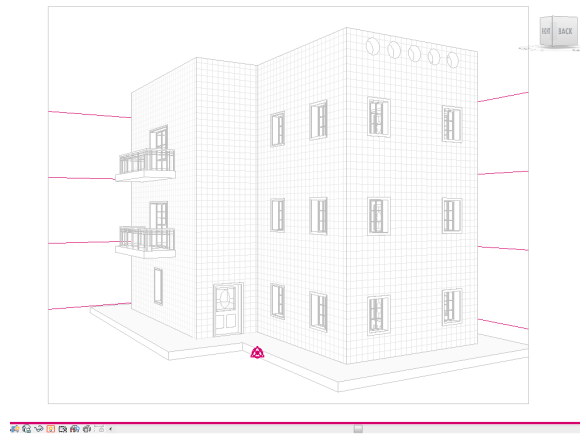

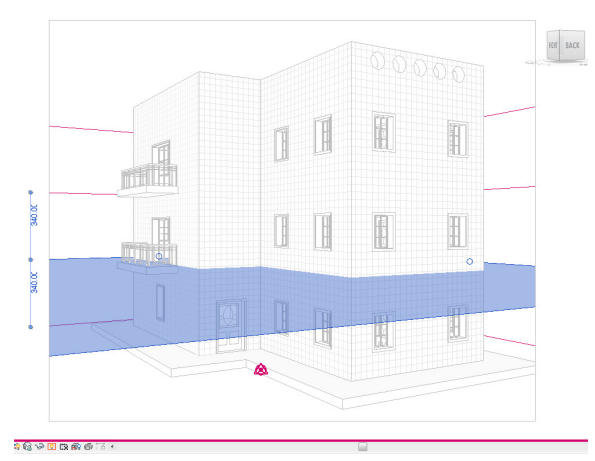

מבט פרספקטיבי עם סימון אחד המפלסים. המפלס שנבחר מסומן בצבע תכלת.

# שרטוט ועריכה של מבטים תלת-ממדיים

לאחר קביעת מיקום המצלמה וכיוון ההסתכלות מתקבל על המסך מבט פרספקטיבי של המודל בתוך מסגרת. בהתאם למרחק המצלמה מהמודל, לא תמיד המבט שבתוך המסגרת מראה את כל המודל, כפי שרואים בדוגמה הבאה:

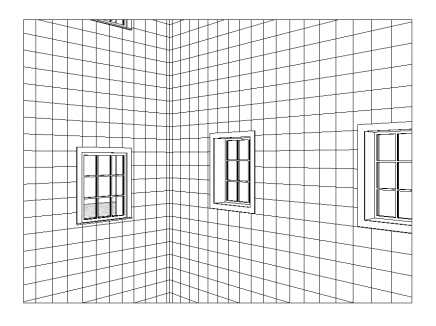

ביטול זמינות האופציה Crop View בחלון הדו-שיח Properties מאפשר להסיר את המסגרת ולהציג את כל המודל על פני המסך. כמו כן אפשר להציג שוב את המסגרת באמצעות לחיצה על הסמל מים כן אפשר להציג שוב את המסגרת באמצעות לחיצה על הסמל לסים הנמצא בסרגל הכלים התחתון. כדי להציג על המסך את המבט השלם של המודל יש להפעיל את הפקודה Zoom Fit.

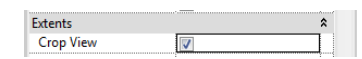

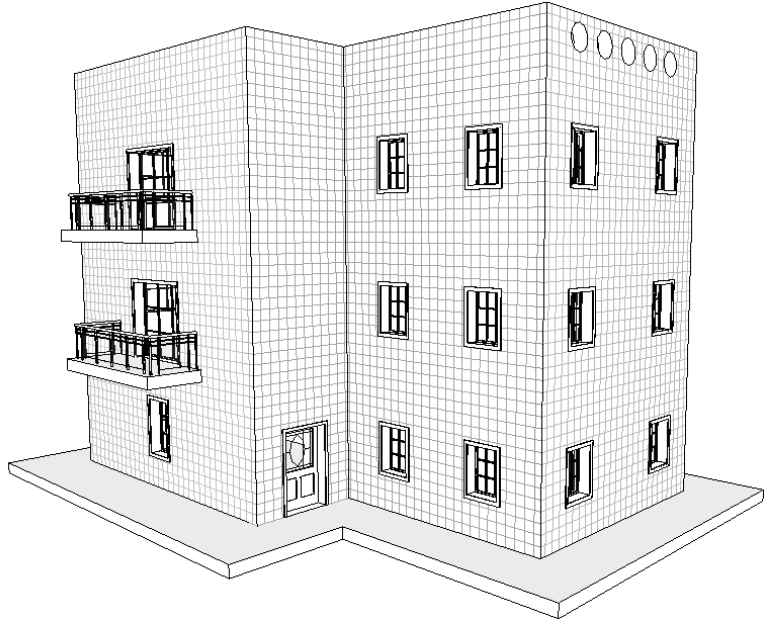

מבט פרספקטיבי של המודל לאחר ביטול זמינות האופציה Crop View

במבט פרספקטיבי אפשר לשרטט ולבצע פעולות עריכה כדי לחסוך בזמן מעבר למבטים אחרים.

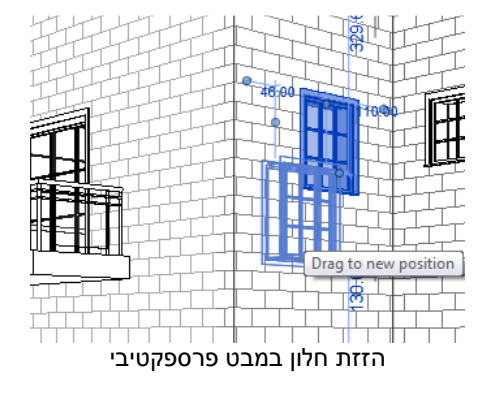

מבט פרספקטיבי מוכן אפשר להעביר לגיליון ההדפסה. בעת הכנסת המבט לגיליון ההדפסה יוצג המבט עם מסגרת סביבו. בחירת המבט וביטול זמינות האופציה Crop Region Visible הנמצאת בחלון המסגרת סביבו. בחירת המבט וביטול מינות האופציה אופציה **Properties** הנמצא הדו-שיח הכלים התחתון.

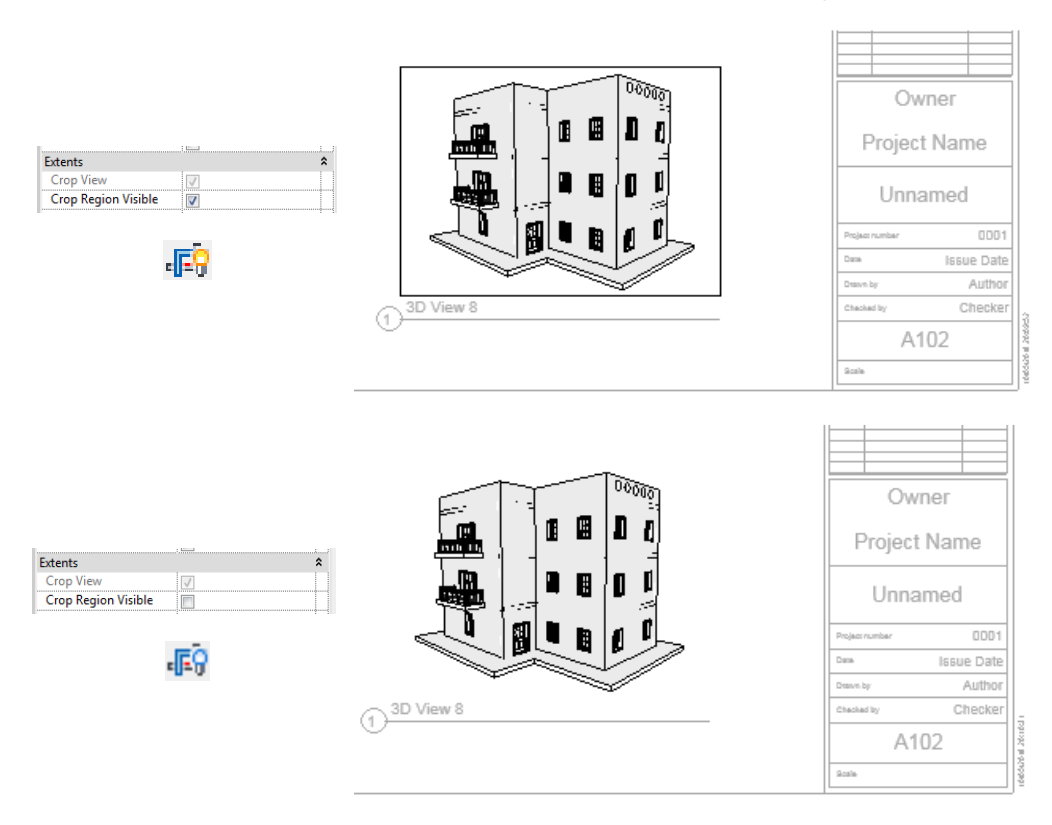

## מילוי מראה החומרים בצבע וקווקוו רקע

בתוכנת *רוויט* לכל אובייקט אפשר להגדיר את תצוגת החומר שממנו הוא עשוי. את תצוגת החומרים מגדירים בחלון הדו-שיח Material Browser *(ראה בספר בעמ' 97 ו- 328)*. בגרסאות הקודמות וגם surface Pattern (בגרסה 2019 קיימת אפשרות להגדיר את מראה החומר בתצוגה במבט חיצוני – Cut Pattern, בתצוגת חתך – Shading.

| Material Browser - Concrete Masonry Units | ?                                             |
|-------------------------------------------|-----------------------------------------------|
| ۹                                         | Identity Graphics Appearance Physical Thermal |
| Project Materials: All 🔹                  | ▼ Shading                                     |
| Name                                      | <ul> <li>Use Render Appearance</li> </ul>     |
| Asphalt Shingle                           | Color RGB 117 117 109 Transparency 0          |
| Brick, Common                             | ▼ Surface Pattern                             |
|                                           | Pattern Block 200×400                         |
| Brick, Soldier Course                     | Color RGB 0 0 0                               |
| Ceiling Tile 600 x 1200                   | Alignment Texture Alignment                   |
| Ceiling Tile 600 x 600                    | ▼ Cut Pattern                                 |
|                                           | Pattern Diagonal crosshatch                   |
| Cherry                                    | Color RGB 0 0 0                               |
| Concrete Masonry Units                    |                                               |
| Concrete Masonry Units (1)                |                                               |
| Concrete, Cast-in-Place gray              |                                               |
| Concrete, Lightweight                     |                                               |
|                                           |                                               |
| E                                         | OK Cancel Apply                               |

חלון הדו-שיח Material Browser בתוכנת רוויט 2018

בגרסה 2019 של התוכנה נוספה אופציה חדשה המאפשרת להוסיף לכל סוג תצוגה (Surface Pattern, Cut Pattern או Shading) צבע ו/או קווקוו בשכבה החיצונית – **Foreground** וגם ברקע – Background.

|                                | ▼ Surface Pattern |                   |  |
|--------------------------------|-------------------|-------------------|--|
| Foreground                     | ▼ Foreground      |                   |  |
| Color – הגדרת קווקוו – Pattern | Pattern           | Brick 80×240 CSR  |  |
| בשכבה החיצונית של החומר        | Color             | RGB 0 0 0         |  |
|                                | Alignment         | Texture Alignment |  |
| Background                     | ▼ Background      |                   |  |
| הגדרת קווקוו – Pattern         | Pattern           | <none></none>     |  |
| וצבע <b>– Color</b> ברקע       | Color             | RGB 0 0 0         |  |
|                                |                   |                   |  |

האופציה החדשה מאפשרת להציג את המודל במראה מעניין ומציאותי יותר.

| terial Browser - Brick, Common |          |                   |                 |                | ? 🍋  |
|--------------------------------|----------|-------------------|-----------------|----------------|------|
|                                | Q.       | Identity Graphics | Appearance      | Physical The   | rmal |
| Project Materials: All 🔹       | 🗖 🗄 •    | ▼ Shading         |                 |                |      |
| Name                           | <b>^</b> |                   | ✓ Use F         | ender Appearan | ce   |
| Air                            |          | Col<br>Transparen | or RGB 76       | 55 59          | 0    |
| Air Infiltration Barrier       |          | ▼ Surface Pattern |                 |                |      |
|                                |          | ▼ Foreground      |                 |                |      |
| Aluminum                       |          | Patte             | m Brick 8       | 0×240 CSR      |      |
| Asphalt Shingle                |          | Col               | or RGB00        | 0              |      |
|                                | _        | Alignme           | nt Texture      | Alignment      |      |
| Brick, Common                  |          | ▼ Background      |                 |                |      |
| Brick, Soldier Course          |          | Patte             | m <none></none> | •              |      |
| Calling Tile 600 x 1200        |          | Col               | or RGB00        | 0              |      |
| Centry The 000 x 1200          |          | ▼ Cut Pattern     |                 |                |      |
| Ceiling Tile 600 x 600         |          | ▼ Foreground      |                 |                |      |
|                                |          | Patte             | m Diagor        | al up          |      |
| Cherry                         |          | Col               | or RGB00        | 0              |      |
| Concrete Masonry Units         |          | ▼ Background      |                 |                |      |
|                                |          | Patte             | m <none></none> |                |      |
| Concrete Masonry Units (1)     |          | Col               | or RGB00        | 0              |      |
| <u>∎• @ • </u>                 | ~~       |                   |                 |                |      |

חלון הדו-שיח Material Browser בתוכנת רוויט 2019

OK Cancel Apply

88

| Block 225×450     |                                                                          |
|-------------------|--------------------------------------------------------------------------|
| RGB 0 0 0         |                                                                          |
| Texture Alignment |                                                                          |
|                   |                                                                          |
| <none></none>     |                                                                          |
| RGB 0 0 0         |                                                                          |
|                   | Block 225x450<br>Re5000<br>Texture Alignment<br><none><br/>Re5000</none> |

קטע מחלון הדו-שיח להגדרת המראה החיצוני של קיר

| Surface Pattern |                   |  |
|-----------------|-------------------|--|
| ▼ Foreground    |                   |  |
| Pattern         | Block 225×450     |  |
| Color           | RGB 95 95 95      |  |
| Alignment       | Texture Alignment |  |
| ▼ Background    |                   |  |
| Pattern         | Concrete          |  |
| Color           | RGB 192 192 192   |  |

קטע מחלון הדו-שיח להוספת קווקוו ברקע הלבנים ולשינוי הצבע

על מנת לשנות את הקווקוו או את הצבע הצב את הסמן על השדה המתאים ולחץ על הלחצן השמאלי של העכבר. לאחר הלחיצה נפתח חלון דו-שיח לשינוי דוגמת הקווקוו או הצבע.

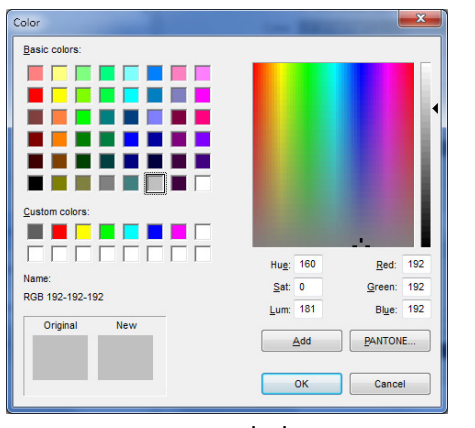

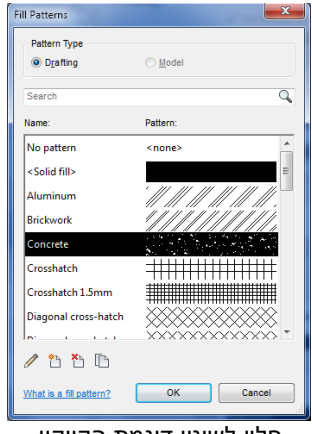

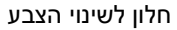

חלון לשינוי דוגמת הקווקוו

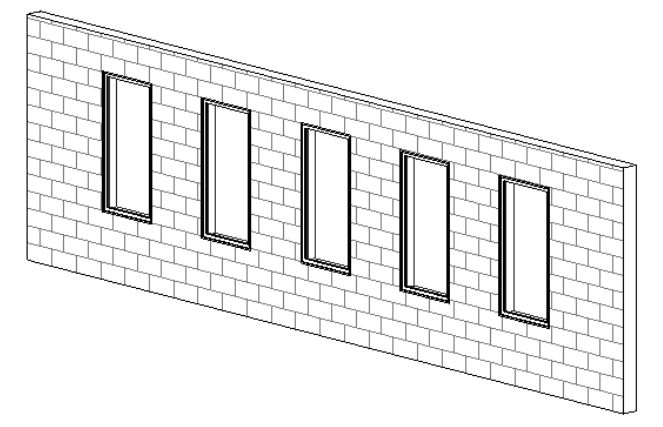

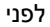

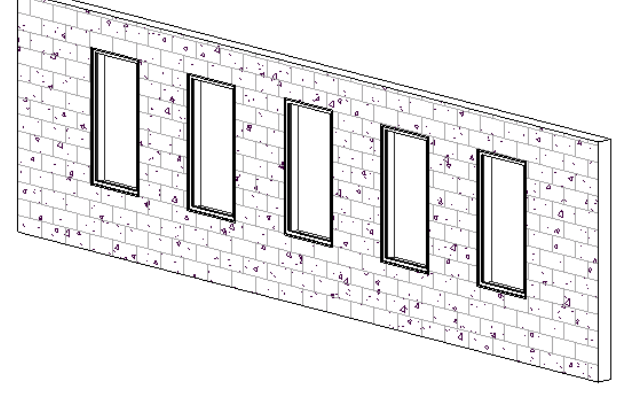

אחרי

## סינון אובייקטים לפי קטגוריות וערכי מאפיינים

מגרסה 2019 של התוכנה אפשר לאתר אובייקטים בשרטוט באמצעות סינון לפי קטגוריות וערכי מאפיינים בהתאם להגדרות המשתמש.

.OR אפשר לסנן אובייקטים בשיטה AND ובשיטה

בשיטה AND יש לבחור לפחות שני תנאי סינון אשר צריכים שניהם להתקיים כדי שהאובייקטים יסומנו. בשיטה OR יש לבחור לפחות שני תנאי סינון ומספיק שאחד מהם יתקיים כדי שהאובייקטים יסומנו. אובייקטים העונים על תנאי הסינון אפשר לסמן בצבע דהוי, בצבעים ובקווים שונים.

דוגמאות לתנאים:

חלון לפי גובה ורוחב נתון שווה/גדול/קטן, קיר לפי סוג ומטרת שימוש, תעלות מיזוג אוויר לפי מטרת השימוש (אספקת אוויר/יציאת אוויר) וכו'.

#### הגדרת מסנן מסוג AND

במבט הרצוי בחלון הדו-שיח Properties לחץ על הלחצן Edit בשורה Edit במבט הרצוי בחלון הדו-שיח Overrides לפתיחת חלון הדו-שיח. בדוגמה נגדיר מסנן לאיתור וסימון חלון בעל ערך גובה של 90 ס"מ Overrides וערך רוחב של 130 ס"מ.

| iller list. <snow all=""></snow> | -     |                 |              |                  |          |          |         |     |
|----------------------------------|-------|-----------------|--------------|------------------|----------|----------|---------|-----|
| Visibility                       |       | Projection/Surf | ace          |                  | Cut      | Halftone | Level   |     |
|                                  | Lines | Patterns        | Transparency | Lines            | Patterns |          | - Level | +.  |
| Air Terminals                    |       |                 |              |                  |          |          | By View | _ 1 |
|                                  |       |                 |              |                  |          |          | By View | -14 |
| 🕀 🗹 Cable Tray Fittin            | gs    |                 |              |                  |          |          | By View | -   |
| Cable Trays                      |       |                 |              |                  |          |          | By View |     |
| Casework                         |       |                 |              |                  |          |          | By View | -   |
| Ceilings                         |       |                 |              |                  |          |          | By View |     |
| Columns                          |       |                 |              |                  |          |          | By View |     |
| Communication                    | De    |                 |              |                  |          |          | By View |     |
| Conduit Fittings                 |       |                 |              |                  |          |          | By View | -   |
| Conduits                         |       |                 |              |                  |          |          | By View |     |
| Curtain Panels                   |       |                 |              |                  |          |          | By View |     |
| Curtain Systems                  |       |                 |              |                  |          |          | By View |     |
| i 🗹 Curtain Wall Mu              | lions |                 |              |                  |          |          | By View |     |
| Data Devices                     |       |                 |              |                  |          |          | By View |     |
| 💿 🗹 🛛 Detail Items               |       |                 |              |                  |          |          | By View |     |
| Doors                            |       |                 |              |                  |          |          | By View |     |
| ✓ Duct Accessorie                |       |                 |              |                  |          |          | Ry View |     |
| All                              | lone  | /ert Ex         | pand All     | verride Host Lay | rs       |          |         | _   |
|                                  |       |                 |              | Cut Line Style   | s        |          | -       |     |

Model Categories Annotation Categories Analytical Model Categories Imported Categories Filters

Visibility/Graphi

לחץ על החוצץ Filters לקביעת מסנן.

| Visi                                   | bility/Graphic Overrides for 3D  | View: (3D)         |                 |                |                    |       |          | ×        |
|----------------------------------------|----------------------------------|--------------------|-----------------|----------------|--------------------|-------|----------|----------|
| N                                      | Iodel Categories Annotation Cate | egories Analyti    | cal Model Categ | ories Imported | Categories Filters | s     |          |          |
|                                        |                                  |                    |                 |                |                    |       |          |          |
| Name Visibility Projection/Surface Cut |                                  |                    |                 |                |                    |       | ut       | Halftone |
|                                        |                                  | ,                  | Lines           | Patterns       | Transparen         | Lines | Patterns |          |
|                                        | No filters have been applied to  | this view. Click A | dd to apply one | t.             |                    |       |          |          |
|                                        |                                  |                    |                 |                |                    |       |          |          |
|                                        |                                  |                    |                 |                |                    |       |          |          |
| L                                      |                                  |                    |                 |                |                    |       |          |          |
| L                                      |                                  |                    |                 |                |                    |       |          |          |
|                                        |                                  |                    |                 |                |                    |       |          |          |
|                                        |                                  |                    |                 |                |                    |       |          |          |
|                                        |                                  |                    |                 |                |                    |       |          |          |
|                                        |                                  |                    |                 |                |                    |       |          |          |
|                                        |                                  |                    |                 |                |                    |       |          |          |
|                                        | Add Remove                       |                    |                 | Down           |                    |       |          |          |
|                                        |                                  |                    |                 |                |                    |       |          |          |
| L                                      | modified here                    | ed and             | Edit/Nev        | w              |                    |       |          |          |
|                                        |                                  |                    |                 |                |                    |       |          |          |
|                                        |                                  |                    |                 |                |                    |       |          |          |
| -                                      |                                  |                    |                 |                | ОК                 | Canc  | el App   | ly Help  |
| _                                      |                                  |                    |                 |                |                    |       |          |          |

להגדרת מסנן חדש לחץ על הלחצן Edit/New.

| Filters                                               | Categories                                                                                                    | Fiter Rules                                             |
|-------------------------------------------------------|----------------------------------------------------------------------------------------------------|---------------------------------------------------------|
| Rule-based Filters     Interior     Selection Filters | Select one or more categories to be included in<br>the filter. Parameters common to these categories<br>will be available for defining filter rules.                                                                                                    | AND (All rules must be true)  Add Rule  Add Set  (none) |
|                                                       | Eiter list: <show all=""></show>                                                                                                    |                                                         |
|                                                       | Hide un-checked categories                                                                                                    |                                                         |
| Û                                                     | Ar Terminal     Ar Terminal     Analycical Beams     Analycical Beams     Analycical Columns     Analycical Columns     Analycical Foundation Stabs     Analycical Foliotation Stabs     Analycical Iokider Groundations     Analycical Iokides     Analycical Iokides     Analycical Roles |                                                         |
| n 🖪 n                                                 | Check All Check None                                                                                                    |                                                         |
| 2W do I create and use view fiters?                   |                                                                                                    | OK Cancel Apply                                         |
|                                                       |                                                                                                    |                                                         |
| <b>*</b>                                              | לקביעת מסנן חדש.                                                                                                    | השמאלי התחתון של החלון לחץ על הסמל י                    |
|                                                       |                                                                                                    |                                                         |

Edit/New...

| Filter Name Name: 130/90                                            | ר ב- <b>OK</b> . לאחר האישור יוצג שם המסנן                                   | קבע את שם המסנן ואש<br>בחלקו השמאלי של החלון. |
|---------------------------------------------------------------------|------------------------------------------------------------------------------|-----------------------------------------------|
| Define rules     Select     Use gurrent selection     OK     Cancel | Filters  — Rule-based Filters — Interior — 130/90 Jultri — Selection Filters |                                               |

| Hide gin-checked categories       Structural Rebar Couplers     Structural Stiffeners     Structural Stiffeners     Structural Stiffeners     Switch System     Telephone Devices     Topography     Wals     Windows     Wires | באזור Categories בפס הגלילה בחר את סוג האובייקט.<br>בדוגמה זו בחר באובייקט מסוג Windows וסמן אותו למצב זמין.<br>ע⊡ Windows                                                                        |
|----------------------------------------------------------------------------------------------------|----------------------------------------------------------------------------------------------------|
| AND (All rules must be true) AND (All rules must be true) OR (Any rule may be true)                                                                                                    | בפס הגלילה בחר את סוג הסינון (All rules must be true) AND.<br>בסינון מסוג זה שני התנאים חייבים להתקיים כדי שאובייקטים יסומנו.                                                                     |
| AND (All rules must be true) (none) Heat Transfer Coefficient (U) Height IfcGUID Keynote                                                                                                    | בפס הגלילה בחר את התנאי הראשון <b>Height</b> – גובה החלון.                                                                                                    |
| equals<br>does not equal<br>is greater than<br>is greater than or equal to<br>is less than<br>is less than or equal to                                                                                                    | בפס הגלילה בחר את ערך האופרטור של התנאי. בדוגמה בחר את<br>האופרטור equals – שווה. בפס הגלילה נמצאים אופרטורים נוספים,<br>כגון לא שווה, גדול מ קטן מ וכו'.                                         |
|                                                                                                    | בשדה שליד פס הגלילה כתוב את ערך גובה החלון 90 כתנאי ראשון<br>לסינון.<br>• 130 • 130                                                                                                    |
| Add Rule                                                                                                    | לחץ על הלחצן Add Rule להוספת תנאי שני לסינון. לאחר הלחיצה<br>תתווסף שורת תנאי מתחת לשורת התנאי הראשון.<br>(none • • • • • • • • • • • • • • • • • • •                                             |
|                                                                                                    | כמו לתנאי הראשון, בשורה של התנאי השני בחר מתוך פס הגלילה<br>את Width – רוחב. בפס הגלילה האמצעי בחר את האופרטור<br>equals – שווה, ובשדה שלידו כתוב את הערך 130.<br>עומלא (Width • I30.00 • I30.00) |
| Add Set                                                                                                    | לחיצה על הסימן 💳 מאפשרת הסרת תנאי שהוגדר.<br>לחיצה על הלחצן Add Set מאפשרת הוספת סינון משולב של תנאי<br>AND יחד עם תנאי OR.                                                                       |

-

| Filters                                                                                                    |                                                                                                    |                                                                                         | 1. PC                                                                                     |                                            |                                                                                                    |
|----------------------------------------------------------------------------------------------------|----------------------------------------------------------------------------------------------------|-----------------------------------------------------------------------------------------|-------------------------------------------------------------------------------------------|--------------------------------------------|----------------------------------------------------------------------------------------------------|
| Plans Plans | Cologoves Cologoves Cologo   | Før Ruks AND (All rules must be Height Width                                            | true)                                                                                     | Add Set                                    | לאחר סיום כל ההגדרות<br>בחלון הדו-שיח Filters לחץ<br>על הלחצן OK לאישור כדי<br>לחזור לחלון הדו-שיח הקודם<br>Visibility/Graphic<br>Overrides |
| How do I create and use view fitters?                                                                                                    |                                                                                                    |                                                                                         | OK Cancel                                                                                 | Apply                                      |                                                                                                    |
| Visibility/Graphic Overrides for 3D Vi<br>Model Categories Annulation Catego<br>Name<br>No fitters have been applied to this<br>Add <u>Bemove</u><br>At document fitters are defined<br>modified here                                                                                                    | WK (3D)  Tries Analytical Model Categories Imported Categories Imported Imported Categories Imported Imported Categories Impor   | tegories Filers C Tansparen Lines OK Canc                                               | ut Haiftone Patterns Haiftone                                                             |                                            | בחלון הדו-שיח הראשי<br>לחץ על הלחצן <b>Add</b> .                                                                                            |
| Add Filters Select one or more filters to int Pulsebased Filters Interior 13090 muhn Selection Filters OK                                                                                                    | EdaNew                                                                                                    |                                                                                         | Add Fi.<br>אשר ב- OK.                                                                     | שיח <b>iters</b><br>שהוגדר וא              | לאחר הלחיצה נפתח חלון הדו-ע<br>בחר מתוך הרשימה את המסנן<br>המסנן יתווסף בחלון הראשי.                                                        |
|                                                                                                    | Visibility/Graphic Overrides for 3D Viev<br>Model Categories   Annotation Categories   Annotation Categories   Annotation Categories   130/60 Jul/20   130/60 Jul/20   130/60 Jul/20   130/60 Jul/20   130/60 Jul/20   130/60   100/60   100/60   100/60   100/60   100/60   100/60   100/60   100/60   100/60   100/60   100/60   100/60   100/60   100/60   100/60   100/60   100/60   100/60   100/60   100/60   100/60   100/60   100/60   100/60   100/60   100/60   100/60   100/60   100/60   100/60   100/60   100/60   100/60   100/60   100/60   100/60   100/60   100/60   100/60   100/60   100/60   100/60   100/60   100/60   100/60   100/60   100/60   100/60   100/60   100/60   100/60   100/60   100/60   100/60   100/60   100/60   100/60   100/60   100/60   100/60   100/60   100/60   100/60   100/60   100/60   100/60   100/60   100/60   100/60   100/60   100/60   100/60   100/60   100/60   100/60   100/60   100/60   100/60   100/60   100/60   100/60   100/60   100/60   100/60   100/60   100/60   100/60   100/60   100/60   100/60   100/60   100/60   100/60   100/60   100/60   100/60   100/60   100/60   100/60   100/60   100/60   100/60   100/60   100/60   100/60   100/60   100/60   100/60   100/60   100/60   100/60   100/60   100/60   100/60   100/60   100/60   100/60   100/60   100/60   100/60   100/60   100/60   100/60   100/60   100/60   100/60   100/60   100/60   100/60   100/60   100/60   100/60   100/60   100/60   100/60   100/60   100/60   100/60   100/60   100/60   100/60   100/60   100/60   100/60   100/60   100/60   100/60   100/60   100/60   100/60   100/60   100/60   100/60   100/60   100/60   100/60   100/60   100/60   100/60   100/60   100/60   100/60   100/60   100/60   100/60   100/60   100/60   100/60   100/60   100/60   100/60   100/60   100/60   100/60   100/60   100/60   100/60   100/60   100/60   100/60   100/60   100/60   100/60   100/60   100/60   100/60   100/60   100/60   100/60   100/60   100/60   100/60   100/60   100/60   100/60   100/60   100/60   100/60   100/60   100/60   100/60   100/60   100/60 | v: (3D)<br>es Analytical Model Categories<br>isibility Proje<br>Unes V<br>V _Override C | a Imported Categories Fiters<br>ction/Surface Patterns Transparen<br>Vverride Override Ov | Cut<br>Lines Pattern:<br>verride Override. | Haltone                                                                                                    |

בשורה שבה מופיע המסנן אפשר לשנות את צבע האובייקטים העונים על תנאי הסינון שנקבעו. כמו כן אפשר לסמן את האופציה **Halftone** למצב זמין כדי להציג את האובייקטים בצבעים דהויים. בעמודה Visibility מסמנים את המסנן למצב זמין על מנת לראות את האובייקטים המסוננים.

| Name | Artisten .    | Projection/Surface |          |          | C          | Listense |          |          |   |
|------|---------------|--------------------|----------|----------|------------|----------|----------|----------|---|
|      | Name          | visibility         | Lines    | Patterns | Transparen | Lines    | Patterns | Hailtone |   |
| ĺ    | חלונות 130/90 | <b>V</b>           | Override | Override | Override   | Override | Override |          | Γ |

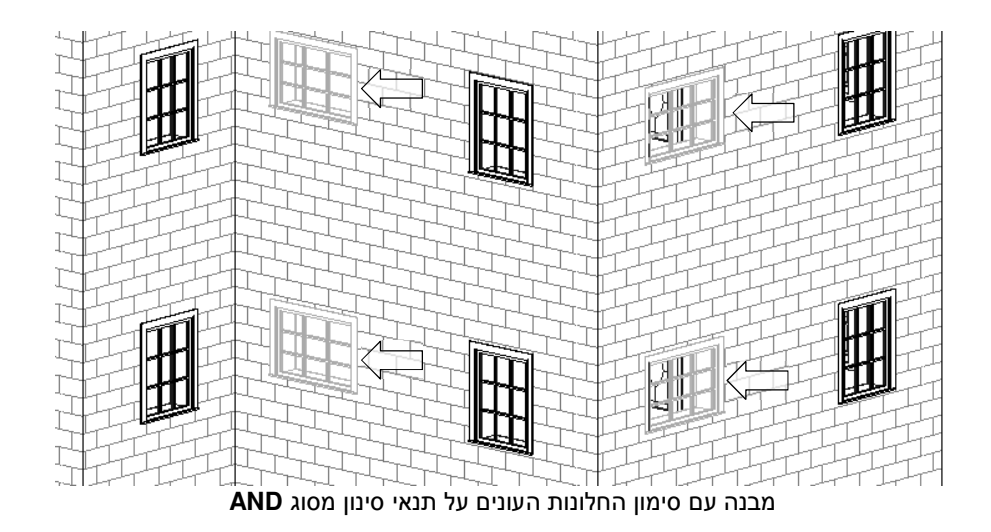

### OR הגדרת מסנן מסוג

מסנן מסוג OR יפעל כאשר לפחות אחד מהתנאים שנקבעו בו מתקיים. בדוגמה שלעיל במסנן AND שני התנאים (גובה ורוחב החלונות) היו צריכים להתקיים. במסנן מסוג OR מספיק שאחד מהתנאים יתאים (הגובה או הרוחב) על מנת לסנן ולסמן את החלונות. אופן הגדרת מסנן מסוג OR דומה לאופן הגדרת מסנן מסוג AND.

| OR (Any rule may be true)    | • |
|------------------------------|---|
| AND (All rules must be true) |   |
| OR (Any rule may be true)    |   |

שאר הגדרות המסנן זהות להגדרות מסנן מסוג AND.

בשני המקרים אפשר להגדיר כמה תנאים. צריך רק להביא בחשבון שככל שמספר התנאים מסוג AND בשני המקרים אפשר להגדיר כמה תנאים. צריך רק להביא בחשבון שככל שמספר התנאים מסוג גדל, כך תסנן התוכנה פחות אובייקטים. במסנן מסוג **OR** יהיה מצב הפוך.

כל הזכויות שמורות למחברי הספר: זאב גלברד ושלמה רבין

> 050-6221209 – זאב גלברד שלמה רבין – 6445383

http://grcad.co.il אתר האינטרנט: grcad@grcad.co.il *דואר אלקטרוני:* 

2018